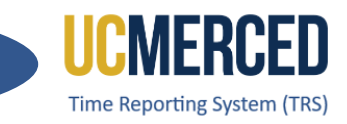

# Time Reporting System

The Time Reporting System (TRS) is a web-based tool designed to collect employee work hours, acquire supervisors' approval, and provide a platform for work time to be loaded into the UCPath system.

TRS uses the UC time and attendance business rules to capture all hour types, including work hours, vacation, sick, comp time used, leave without pay (LWOP), voting, and jury duty. TRS also computes overtime, shift differential, and holiday pay.

UCM Single Sign On is required to access TRS. For assistance with access issues or any other TRS question, submit an **Payroll Inquiry** to the UC Merced Payroll Services office.

As a Monthly Employee, use this Employee Step-by-Step guide to walk through the processes of creating, reporting work/leave hours, submitting a timesheet, and recalling a timesheet if needed.

Navigation: TRS > Employee > Manage My Time > Enter Current Timesheet

#### Step-by Step:

- 1. Go to the Time Reporting System (TRS) at trs.ucmerced.edu
- 2. Click on the Log In icon or click Employee.

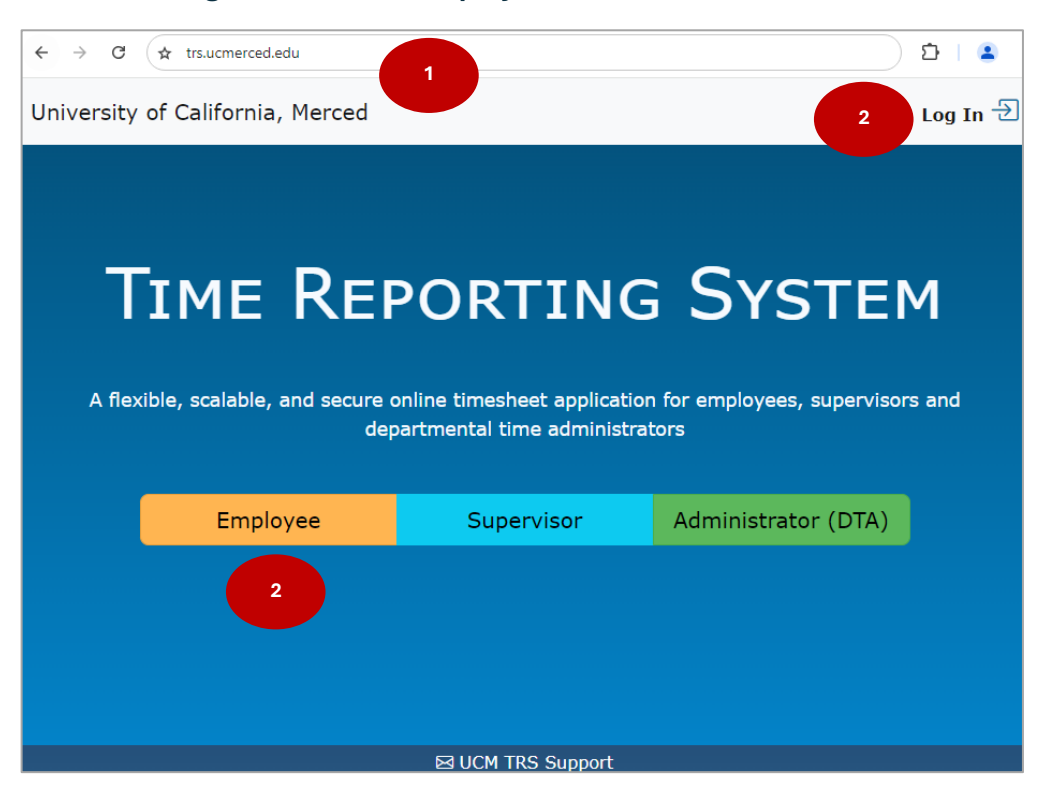

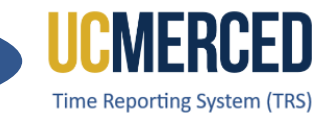

- 3. Enter your UC Merced Single Sign On.
- 4. Click Sign In.

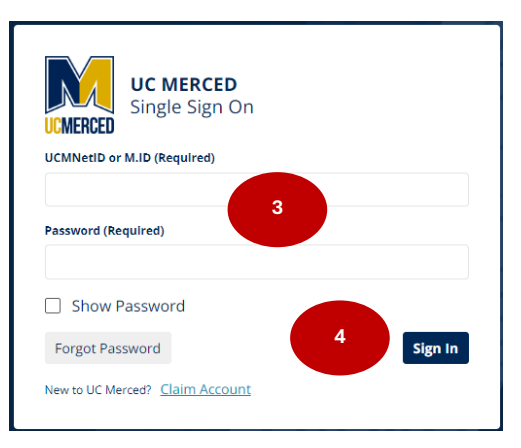

- 5. The TRS Manage My Time/ Enter Current Timesheet will be the default view.
- 6. Go to the Enter Time for Current Pay Period section.
- 7. Under Action, click on the icon to View Timesheet (calendar icon).

| My Time • Mana      | ge My Staff             |                |                                                                                      |                                                                |
|---------------------|-------------------------|----------------|--------------------------------------------------------------------------------------|----------------------------------------------------------------|
|                     | 6                       | Enter Time for | Current Pay Period                                                                   |                                                                |
| Action              | Pay Period              | А              | ssignment Name                                                                       | Timesheet Status                                               |
|                     | 09/01/2024 - 09/30/2024 | STUDENT ATHL   | ETICS / ATH TRAINING SUPV 2                                                          | NOT STARTED                                                    |
| 7<br>Crosserast/Fut | ture Timesheet          |                | Leave Balances                                                                       |                                                                |
| Select Pay Period   | Please Select           | ~              | Current balances from the payroll system<br>adjustments or accumulation since last p | n do not necessarily reflect late time<br>oay period end date. |
|                     | ① Create Timesheet      |                | Vacation                                                                             | 269.85                                                         |
|                     |                         |                | Vacation Max                                                                         | 288.00                                                         |
|                     |                         |                | Sick                                                                                 | 941.47                                                         |

- 8. The Time Reporting for Exempt Salary Employees box will open.
- 9. Click Yes, enter hours to report any leave hours used (Go to Step 10) OR click No, proceed to submit if no leave hours usage to report (Go to Step 24).

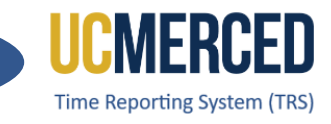

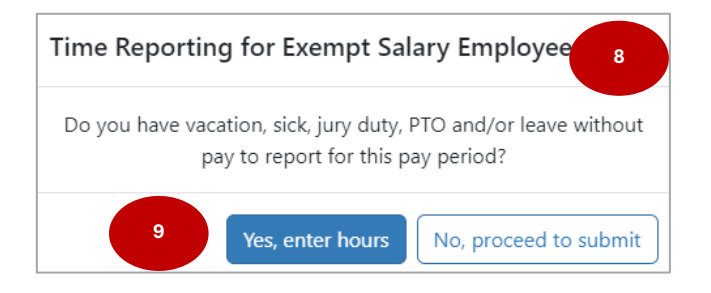

# 10. If Yes, enter hours the corresponding full month calendar timesheet will open.11. Click the Add (+) icon.

| UDENT ATHLETICS / | ATH TRAINING SUPV 2           |                           |                     | 10                                  |                                    |                     |  |
|-------------------|-------------------------------|---------------------------|---------------------|-------------------------------------|------------------------------------|---------------------|--|
| ,                 |                               |                           |                     | Pay Period                          |                                    | 09/01/24 - 09/30/24 |  |
|                   |                               |                           |                     | Due Date                            | Saturday, October 5, 2024 11:59 PN |                     |  |
| Sunday            | Monday                        | Tuesday                   | Wednesday           | / Thursday                          | Friday                             | Saturday            |  |
| 1<br>(+)          | 2<br>(+)<br>Labor Day Holiday | 3<br>(+)                  | 4<br>(+)            | 5<br>(+) 1                          | 1 <sup>6</sup> <del>(</del>        | 7<br>(+)            |  |
| 8<br>(+)          | 9<br>(+)                      | 10<br>(+)                 | 11<br>(+)           | 12<br>(+)                           | 13<br>(+)                          | 14<br>(+)           |  |
| 15<br>(+)         | 16<br>(+)                     | 17<br>(+)                 | 18<br>(+)           | 19<br>( <del>+</del> )              | 20<br>(+)                          | 21<br>(+)           |  |
| 22<br>(+)         | 23<br>(+)                     | 24<br>(+)                 | 25<br>(+)           | 26<br>(+)                           | 27<br>(+)                          | 28<br>(+)           |  |
| 29<br>(+)         | 30<br>(+)                     | 1                         | 2                   | 3                                   | 3 4                                |                     |  |
| imesheet Hours    |                               | Total                     |                     | eave Balances                       |                                    |                     |  |
|                   |                               | rotar                     |                     | Vacation                            | 269.85                             | 269.85              |  |
| otal              |                               | 0                         |                     | Sick 941.4                          |                                    | 7                   |  |
|                   |                               |                           |                     |                                     |                                    |                     |  |
| sheet Comments    |                               |                           |                     |                                     |                                    |                     |  |
|                   |                               |                           |                     |                                     |                                    |                     |  |
|                   |                               |                           |                     |                                     |                                    |                     |  |
| 🛆 Lund            | derstand any mis-statement    | or falsification of hours | on this timesheet r | nav be cause for disciplinary actio | on up to and including ten         | mination.           |  |

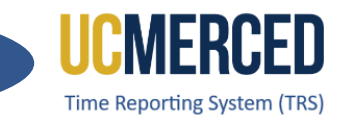

- 12. The Add Hour box will open.
- **13.** Click the drop-down to **Select Hours Type**.
- **14.** Available Hour Type menu opens.
- 15. Select the leave type and enter the number of hours in full day increments.
- 16. Click Add Hour

| Add Hour for Fri, 9/6           | ×     | Add Hour for Fri, 9/6 | × |
|---------------------------------|-------|-----------------------|---|
| Select Hour Type                | 3 ~   | Select Hour Type      | ~ |
| Repeat Hours for Date Range     |       | Select Hour Type      |   |
| Repeat Hours for Selected Dates |       | Vacation              |   |
|                                 |       | Sick 14               |   |
|                                 |       | Jury                  |   |
| Add Hou                         | Close | Military              |   |

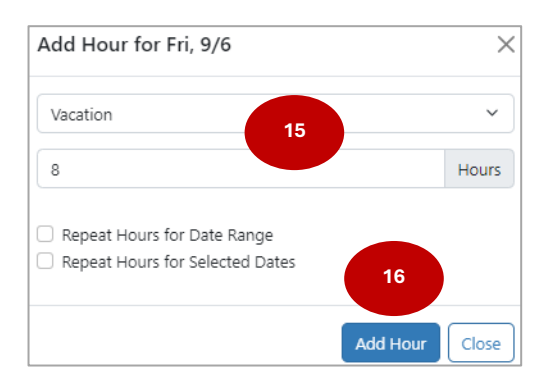

**Note:** You can click the **Repeat Hours for Date Range**, the **Repeat Hours for Selected Dates** button if needed.

| Vacation                                                                                                   |                                  | ~     |
|----------------------------------------------------------------------------------------------------|----------------------------------|-------|
| 8                                                                                                    |                                  | Hours |
|                                                                                                    |                                  |       |
| Repeat Hours fo Repeat Hours fo From                                                                       | r Date Range<br>r Selected Dates |       |
| <ul> <li>Repeat Hours to</li> <li>Repeat Hours fo</li> <li>From</li> <li>09/06/2024</li> </ul>             | r Date Range<br>r Selected Dates |       |
| <ul> <li>Repeat Hours to</li> <li>Repeat Hours fo</li> <li>From</li> <li>09/06/2024</li> <li>To</li> </ul> | r Date Range<br>r Selected Dates |       |
| Repeat Hours to     Repeat Hours to     Repeat Hours fo     09/06/2024     10     09/10/2024               | r Date Range<br>r Selected Dates |       |

| Add Hour for Fri, 9/6                                                                                 | 2     |
|----------------------------------------------------------------------------------------------------|-------|
| Vacation                                                                                              | ~     |
| 8                                                                                                    | Hours |
| Repeat Hours for Date Range                                                                           |       |
| Repeat Hours for Selected Dates                                                                       |       |
| Repeat Hours for Selected Dates  Add to Multiple Dates     Gear Dates                                 |       |
| Repeat Hours for Selected Dates     Add to Multiple Dates     @ Clear Dates     09/06/2024,09/16/2024 |       |

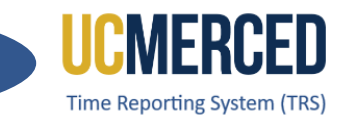

- 17. The selected leave type and hours will be populated on Timesheet
- 18. Review Timesheet Hours and Leave Balances to ensure you have sufficient hours to use.
- **19.** Enter **Timesheet Comments** (not required).
- 20. Read the timesheet attestation.
- 21. Click Submit to Supervisor or Save if not ready to submit.

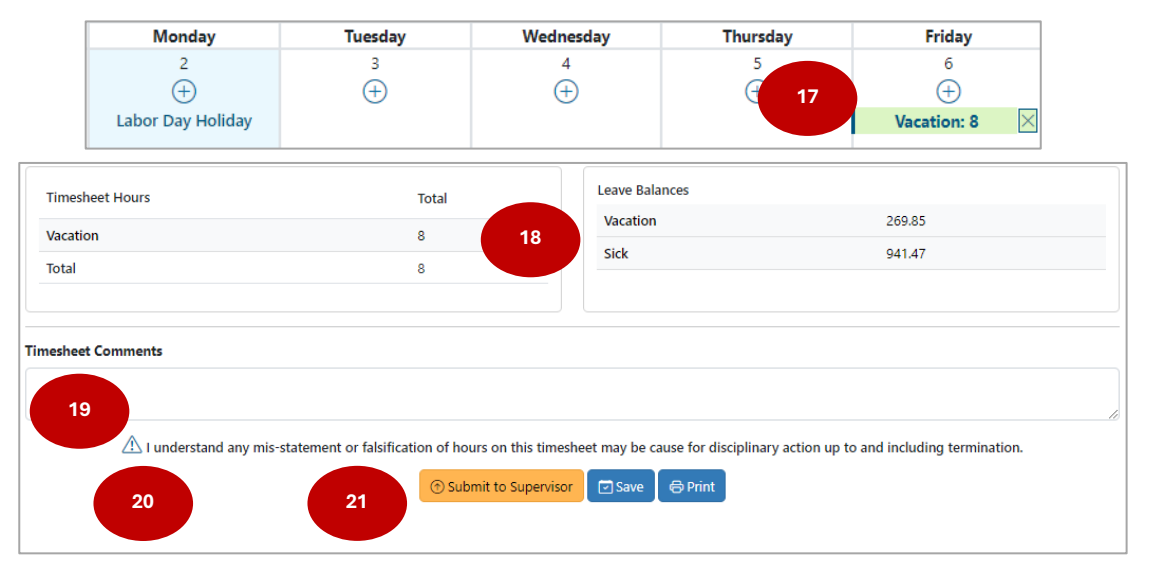

- 22. A Submission confirmation will be displayed, and the Timesheet Status will change from NOT STARTED to SUBMITED TO SUPERVISOR.
- **23.** The Recall Timesheet button will be available to the employee while the status remains SUBMITTED TO SUPERVISOR.

|                   |                       |             | Status                     | Status SUBMITTED_TO_SUPERVISOR |                                    |          |  |
|-------------------|-----------------------|-------------|----------------------------|--------------------------------|------------------------------------|----------|--|
| STUDENT ATHLETICS | / ATH TRAINING SUPV 2 |             | Pay Period                 |                                | 09/01/24 - 09/30/24                |          |  |
| SUBMITTED toda    | ay at 1:12 PM         |             | ×                          | Due Date                       | Saturday, October 5, 2024 11:59 PM |          |  |
| Sunday            | Monday                | Tuesday     | Wednesday                  | Thursday                       | Friday                             | Saturday |  |
| 1                 | 2                     | 3           | 4                          | 5                              | 6                                  | 7        |  |
|                   | Labor Day Holiday     | Day Holiday |                            |                                | Vacation: 8.0                      |          |  |
| 8                 | 9                     | 10          | 11                         | 12                             | 13                                 | 14       |  |
| 15                | 16                    | 17          | 18                         | 19                             | 20                                 | 21       |  |
| 22                | 23                    | 24          | 25                         | 26                             | 27                                 | 28       |  |
| 29                | 30                    | 1           | 2                          | 3                              | 4                                  | 5        |  |
| Timesheet Hours   |                       | Total       |                            |                                |                                    |          |  |
| Vacation          |                       | 8           |                            |                                |                                    |          |  |
| Total             |                       | 8           | 23                         |                                |                                    |          |  |
|                   |                       | œ           | ) Recall Timesheet 🛛 🖨 Pri | int                            |                                    |          |  |

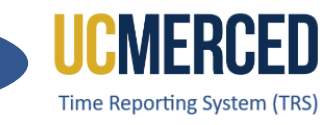

- 24. If No, proceed to submit timesheet will not show a calendar view.
- 25. Enter Timesheet Comments (not required).
- 26. Read timesheet attestation.
- 27. Click on Submit to Supervisor.

| TUDENT ATHLETICS / ATHLEDAINING CL      | 101/2                                      |                                           | Not Stated                                  |
|-----------------------------------------|--------------------------------------------|-------------------------------------------|---------------------------------------------|
| TUDENT ATHLETICS / ATH TRAINING SU      | JPV 2                                      | Pay Period                                | 09/01/24 - 09/30/24                         |
|                                         |                                            | Due Date                                  | Saturday, October 5, 2024 11:59 PM          |
| ) No exception hours (include Vacation, | , Sick, Voting, Jury Duty and Leave witho  | ut Pay) to report for this pay period.    | ange Response                               |
|                                         |                                            |                                           |                                             |
| Timesheet Hours                         | Total                                      | Leave Balances                            |                                             |
| T-1-1                                   | 0                                          | Vacation                                  | 269.85                                      |
| IOTAI                                   | U                                          | Sick                                      | 941.47                                      |
|                                         |                                            |                                           |                                             |
|                                         |                                            |                                           |                                             |
| esheet Comments 25                      |                                            |                                           |                                             |
|                                         |                                            |                                           |                                             |
|                                         |                                            |                                           |                                             |
| 26 I understand any mis-                | statement or falsification of hours on the | his timesheet may be cause for disciplina | ary action up to and including termination. |
|                                         |                                            |                                           |                                             |

### **Timesheet Submission Deadlines**

The TRS timesheets display a reminder for Employes to know when the timesheet is due.

| Monthly Bobcat (87654321)               | Status     | Not Started                          |
|-----------------------------------------|------------|--------------------------------------|
| STUDENT ATHLETICS / ATH TRAINING SUPV 2 | Pay Period | 08/01/24 - 08/31/24                  |
|                                         | Due Date   | Thursday, September 5, 2024 11:59 PM |

Monthly Employees report leave usage in arrears. Therefore, Employees have until the 5th of the following month to submit the timesheet to their supervisor for approval.

Example: For the month of August 08/01 - 08/31

- Timesheet is due September 5th.
- Payment is issued September 1st.
- If the 1st falls on a Saturday or Sunday, payment is issued the Friday prior.
- Any leave hours reported in August would be reflected in the October pay statement.

September 2024 August 2024 т w т M T w т м 2 3 1 2 3 4 5 6 7 4 5 6 7 8 9 10 8 9 10 11 12 13 14 11 12 13 14 15 16 17 15 16 17 18 19 20 21 18 19 20 21 22 23 24 22 23 24 25 26 27 28 25 26 27 28 29 30 31 29 30

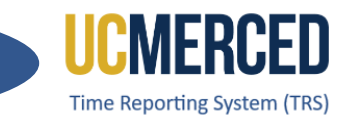

#### Resources

#### TRS Timekeeping Job Aids

The following job aids/step by step guides are available on the Payroll Services website.

- TRS Employee Monthly Timesheet Submission
- TRS Employee Biweekly Timesheet Submission
- TRS Supervisor Timesheet Review and Approval
- TRS Supervisors Updating an Employee Timesheet

#### TRS Online Training

A TRS Employee Training course and a TRS Supervisor Training course are available on demand online that can be completed at your own pace.

- Log in using your UC Merced NetID at UC Learning Center
- From the home page, go to the Search Bar and Search TRS

#### **Time Reporting System (TRS) Information**

For more information about TRS visit the Payroll Services website at <u>https://bfs.ucmerced.edu/payroll-services/time-reporting-system-trs</u>

#### Transactional Deadline Calendar

The timesheet submission deadlines for employees and supervisors are available on the Transactional Deadline Calendar found on the UC Merced Payroll Services website. https://bfs.ucmerced.edu/our-services/payroll-services/deadlines-calendars

|           |            |                       |       |                                                     |                                                   |                                    |                                                  |                |              |                               |                                                                            | UCPath Center                                                                    |
|-----------|------------|-----------------------|-------|-----------------------------------------------------|---------------------------------------------------|------------------------------------|--------------------------------------------------|----------------|--------------|-------------------------------|----------------------------------------------------------------------------|----------------------------------------------------------------------------------|
|           |            |                       |       | Local Time Repo                                     | orting System (TRS)                               |                                    |                                                  | UCPath Fre     | eze Period   |                               |                                                                            |                                                                                  |
| Pay Cycle | Cheok Date | Pay Period I<br>Begin | Dates | Submit to TRS<br>Employee Deadline (By<br>11:59 pm) | Approval in TRS Supervisor<br>Deadline (By 10 am) | DTA Entry<br>Deadline<br>(By 1 pm) | Campus to Payroll<br>Services to Effect<br>Check | Begins at 5 PM | Ends at 6 AM | Pay Confirm (U<br>to 4:00 PM) | GL Post Confirm<br>(Completion of GL<br>Process for Summary<br>Level Data) | GL Post Confirm<br>(Completion of GL<br>Process for Detail<br>Labor Ledger Data) |